## Running a contest using taskPilot

Short term, e.g. a week or weekend, contests can be run using *task*Pilot with little effort.

The existing task, flight and classes schema is used, with some additional filtering of the displays.

Steps to run a contest.

- 1. Nominate a Contest Director
- 2. Set up the Contest name and date span
- 3. Create new or existing tasks, and associate these with the contest

## That's it!

Pilots post flights against tasks associated with the contest, and if these fall within the date range of the contest, they will be scored as part of the contest.

## 1. Nominating the Contest Director

The Club Administrator has access to the controls for the contest, or can nominate an existing member (or more members) of the club to be Contest Directors by setting the appropriate option in the Pilot profile.

| Opt in All<br>Flights | Opt in<br>Emails | Contest<br>Dir. |      |  |  |
|-----------------------|------------------|-----------------|------|--|--|
| <b>V</b>              | ×.               |                 | Edit |  |  |
| <b>V</b>              | ×.               |                 | Edit |  |  |
| <b>V</b>              | ×.               | I.              | Edit |  |  |
| I.                    | ×.               |                 | Edit |  |  |

2. The Contest Director then creates the contest and date span from the Contest admin button on their menu. This button isn't available to non- Contest Directors.

| Return to me | nu Contest admin              |        |
|--------------|-------------------------------|--------|
|              | 2017 Regionals • Select class | SS V   |
| Class        | Pilot                         | Score  |
| Gold         | alex boyes                    | 591.77 |
| Gold         | Brian Savage                  | 459.29 |

## Click the Add new contest button to create a new contest

| 01110010                    |            |            |                      |
|-----------------------------|------------|------------|----------------------|
| Return to menu Add new cont | est        |            |                      |
| Contest name                | Start date | End date   |                      |
| 2017 x-country              | 2017-11-12 | 2017-11-18 | Edit   Contest tasks |
| 017 Regionals               | 2017-11-19 | 2017-11-25 | Edit I Contest tasks |

| Create contests        |             |         |         |         |            |         |     |  |  |
|------------------------|-------------|---------|---------|---------|------------|---------|-----|--|--|
| Return to contest list |             |         |         |         |            |         |     |  |  |
| Contest name           | The n       | ew co   | ontest  | t       |            |         |     |  |  |
| Start date             | 02-D        | ec-20   | )17     |         |            |         |     |  |  |
| End date               | 09-Dec-2017 |         |         |         | <b>x</b> ‡ | •       |     |  |  |
|                        | Decer       | nber 2  | 017 -   |         |            | •       | •   |  |  |
|                        | Sun         | Mon     | Tue     | Wed     | Thu        | Fri     | Sat |  |  |
| @ 0047_taal/Dilat      | 26          | 27      | 28      | 29      | 30         | 1       | 2   |  |  |
| © 2017 - taskPilot     | 10          | 4<br>11 | 5<br>12 | 0<br>13 | 7<br>14    | 8<br>15 | 9   |  |  |
|                        | 17          | 18      | 19      | 20      | 21         | 22      | 23  |  |  |
|                        | 24          | 25      | 26      | 27      | 28         | 29      | 30  |  |  |
|                        | 31          | 1       | 2       | 3       | 4          | 5       | 6   |  |  |

Use the downward arrow to display the date picker, don't type the date in directly.

Now select Contest tasks, then Add new task to associate tasks to the contest.

| contest                 |                                                                                                    |                                                                                             |
|-------------------------|----------------------------------------------------------------------------------------------------|---------------------------------------------------------------------------------------------|
| Start date              | End date                                                                                                    |                                                                                             |
| 2017-11-12              | 2017-11-18                                                                                                    | Edit   Contest tasks                                                                        |
| 2017-11-19              | 2017-11-25                                                                                                    | Edit   Contest tasks                                                                        |
| 2017-12-02              | 2017-12-09                                                                                                    | Edit   Contest tasks                                                                        |
| ontest: The new contest |                                                                                                    |                                                                                             |
| Task class              | Task creator                                                                                                    |                                                                                             |
|                         |                                                                                                    |                                                                                             |
|                         | contest<br>Start date<br>2017-11-12<br>2017-11-19<br>2017-12-02<br>contest: The new contest<br>rew task<br>rask class | Start date End date   2017-11-12 2017-11-18   2017-11-19 2017-11-25   2017-12-02 2017-12-09 |

| Task list        |                      |        |             |          |         |           |                  |                |
|------------------|----------------------|--------|-------------|----------|---------|-----------|------------------|----------------|
| Return to menu   | Create new task      |        |             |          | Sort by | Y         | Lines shown •    |                |
| Select creator   | Select class         | •      | Select type | •        |         |           | Select weather • |                |
| Creator          | Name                 | Class  | Туре        | Distance | AAT max | AAT Mins  | Weather          |                |
| Club             | 13Novtask1           | Silver | Racing      | 138.95   | 0.00    | 0         | Thermals 8000ft  | Add to contest |
| Club             | 13Novtask2           | Gold   | Racing      | 184.50   | 0.00    | 0         | Thermals 8000ft  | Add to contest |
| Club             | 13Novtsk3            | Gold   | Racing      | 204.73   | 0.00    | 0         | Thermals 8000ft  | Add to contest |
| Brian Savage     | Brian day 1          | Gold   | Racing      | 159.75   | 0.00    | 0         | Thermals 8000ft  | Add to contest |
| Club             | Day 1 regionals      | Gold   | Racing      | 224.05   | 0.00    | 0         | Thermals 8000ft  | Add to contest |
| Contest ta       | sks for contest:     | The ne | ew contest  |          |         |           |                  |                |
|                  |                      | ino ne |             |          |         |           |                  |                |
| Return to contes | st list Add new task |        |             |          |         |           |                  |                |
| Task added O     | К                    |        |             |          |         |           |                  |                |
| Task name        |                      | Task   | class       |          | Tasl    | k creator |                  |                |
| 13Novtask1       |                      | Silve  | F           |          | Club    | )         |                  | Delete         |
| 13Novtask2       |                      | Gold   |             |          | Club    | )         |                  | Delete         |
|                  |                      |        |             |          |         |           |                  |                |

Pilots fly the tasks and load their flights as normal. There are Contest filters on the Task, flights and igc file upload pages to help assign the correct task.

When flights have been posted, summary results can be viewed using the Contest table option.

| Return to m | enu              |                |        |
|-------------|------------------|----------------|--------|
|             | 2017 Regionals • | Select class • |        |
| Class       | Pilot            |                | Score  |
| Gold        | alex boyes       |                | 591.77 |
| Gold        | Brian Savage     |                | 459.29 |